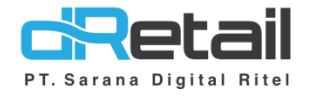

## Timer Table Website & Android (Android Version V3.0.4) - Guide Book

## PT Sarana Digital Ritel

**Prepared By** Hana Hanifah Dwi Sulistiyani

PT. Sarana Digital Ritel 15 April 2021

Timer Table Guidebook

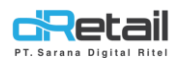

| Tanggal       | Version<br>Document | Version<br>APK | Description                                                                         | Author                          |
|---------------|---------------------|----------------|-------------------------------------------------------------------------------------|---------------------------------|
| 15 April 2021 | -                   | V3.0.4         | Penambahan Fitur Timer Table<br>pada Back Office dan Aplikasi<br>Tablet POS dRetail | Hana Hanifah<br>Dwi Sulistiyani |

# PT Sarana Digital Ritel

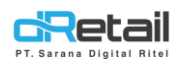

## Daftar Isi

| DESKR              | IPSI                                                                | . 4 |
|--------------------|---------------------------------------------------------------------|-----|
| Timer <sup>-</sup> | Table                                                               | . 5 |
| 1.                 | Cara melakukan Setting Timer Table pada Website Back Office dRetail | . 5 |
| 2.                 | Cara menggunakan Timer Table pada Aplikasi dRetail POS              | . 6 |

# PT Sarana Digital Ritel

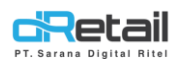

## DESKRIPSI

Pembaruan Fitur Website Back Office & Aplikasi dRetail POS :

1. Timer Table

# PT Sarana Digital Ritel

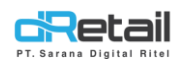

## **Timer Table**

### 1. Cara melakukan Setting Timer Table pada Website Back Office dRetail

Untuk dapat menampilkan timer table pada Aplikasi dRetail POS atur terlebih dahulu timer table yang ada pada website back office. Langkah-langkahnya akan dijelaskan sebagai berikut.

Langkah Kegiatan :

- 1. Login pada Website Back Office dRetail.
- 2. Masuk pada halaman Setting → Setup.
- 3. Pilih Yes untuk menampilkan timer table pada Aplikasi dRetail POS.
- 4. Pilih **No** untuk menghilangkan timer table pada Aplikasi dRetail POS.
- 5. Klik tombol **Save** untuk menyimpan perubahan data.

|   | SDR Company                                                                                                    | =                                                         |                                                                                                    |                                                                                                    |                                                                                       |              | A 👬 -                              | TESTING PAC, Super Admin 👻 |
|---|----------------------------------------------------------------------------------------------------|-----------------------------------------------------------|----------------------------------------------------------------------------------------------------|----------------------------------------------------------------------------------------------------|---------------------------------------------------------------------------------------|--------------|------------------------------------|----------------------------|
| P | SDR Company<br>MPOS Accountin<br>Dashboard<br>Company Setup<br>Membership<br>Menu<br>Inventory<br>S Cash Activity<br>C Cash Activity<br>S History<br>History<br>Report<br>Analyze<br>Settings<br>Device Setup<br>Setup<br>S Setup<br>C SDP<br>C QRIS<br>C RIS | ≡<br>99<br>↓<br>↓<br>↓<br>↓<br>↓<br>↓<br>↓<br>↓<br>↓<br>↓ | Setup<br>Settlement Send To Email :<br>Stock Cutting<br>Type of Services<br>Reset Order Number<br>Reffnumber Type<br>Show Reff No. In Receipt<br>Timer Table<br>Authorization Features By St<br>Discount Item<br>Discount Bill<br>Estertation | Head Office : (a) Yes (b) No<br>: (b) When<br>: (c) Yes (c)<br>: (c) Every<br>: (c) Incren<br>: (c) Yes<br>: (c) Yes<br>: (c) Yes<br>: (c) Yes | Branch:  Yes N Yransaction When Repu No No No No Void Print Copy Receipt Chanae Table | lo<br>ayment | Cancel Table<br>Cancel Reservation | TESTING PAC, Super Admin - |
|   | 🔥 Plug-in<br>Billing                                                                                                    | New                                                       | Entertain<br>Settlement                                                                                                    |                                                                                                    | Change Table<br>Change Price                                                          |              | Cancel Reservation                 | Save                       |

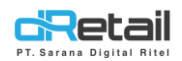

### 2. Cara menggunakan Timer Table pada Aplikasi dRetail POS

Setelah mengatur timer table pada Website Back Office dRetail, lakukan langkah berikut untuk menggunakan timer table.

### Langkah Kegiatan :

- 1. Login pada Aplikasi dRetail POS.
- 2. Pilih Meja untuk memesan pesanan.

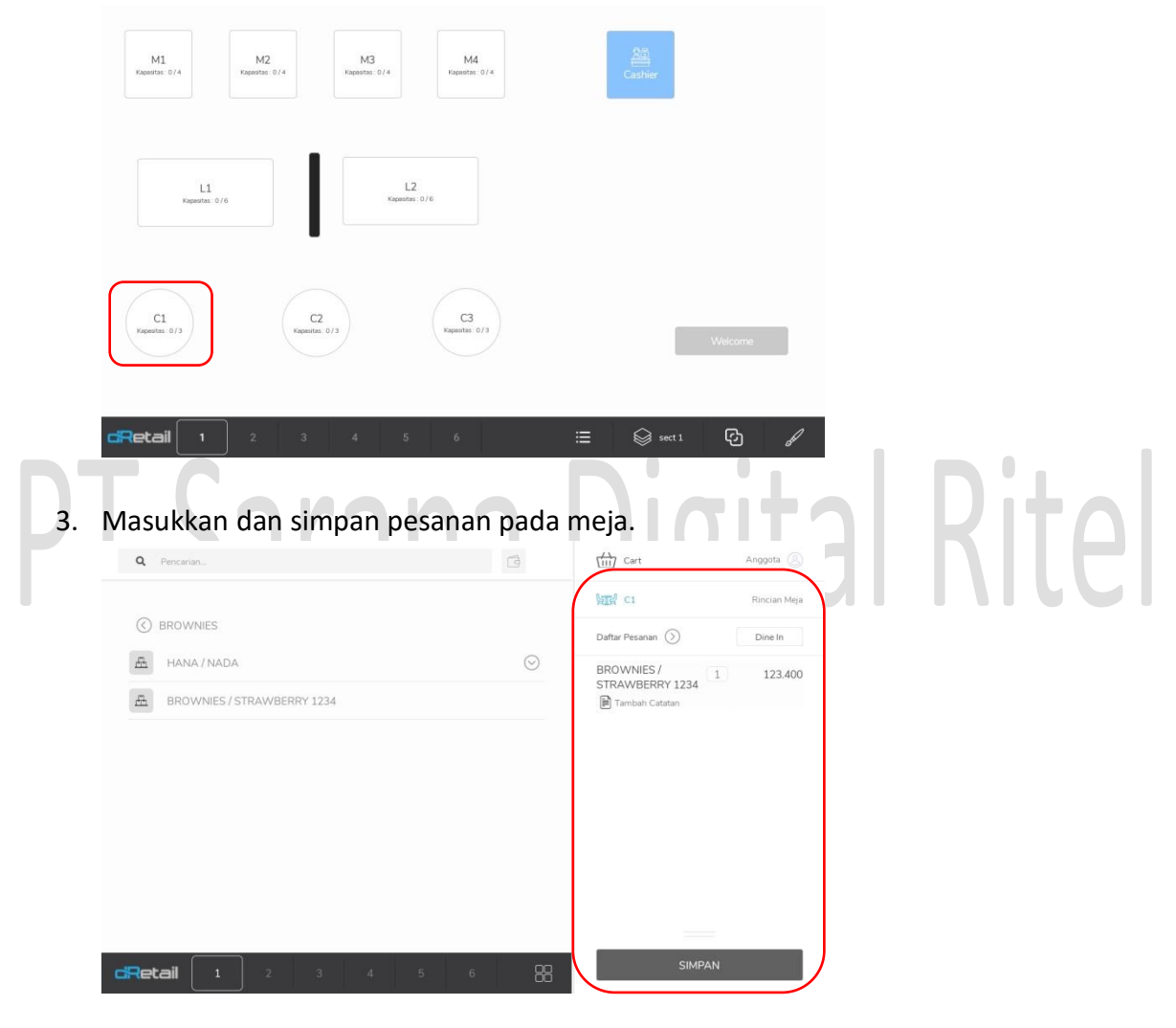

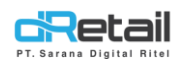

4. Untuk dapat mengatur timer table pada maja yang telah memiliki data pesanan, klik meja tersebut.

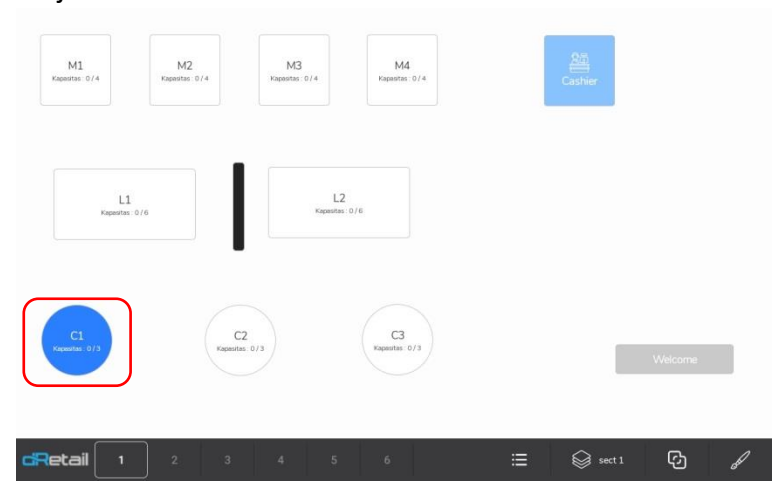

5. Tarik halaman kebawah, kemudian pilih atur waktu meja. **Fitur ini hanya akan tampil** ketika memilih **Yes** pada **saat mengatur timer table** pada website back office dRetail.

|   | < | C1              |                   |               |   |       |
|---|---|-----------------|-------------------|---------------|---|-------|
|   |   | Rincian Order   | Tambahkan Item    | Split Tagihan |   |       |
| P |   | Pindah Meja     | Gabungkan Tagihan | Batalkan Meja | E | Ritel |
|   |   | Atur Waktu Meja |                   |               |   |       |

6. Kemudian atur waktu sesuai kebutuhan, klik tombol tambah waktu untuk menyimpan data.

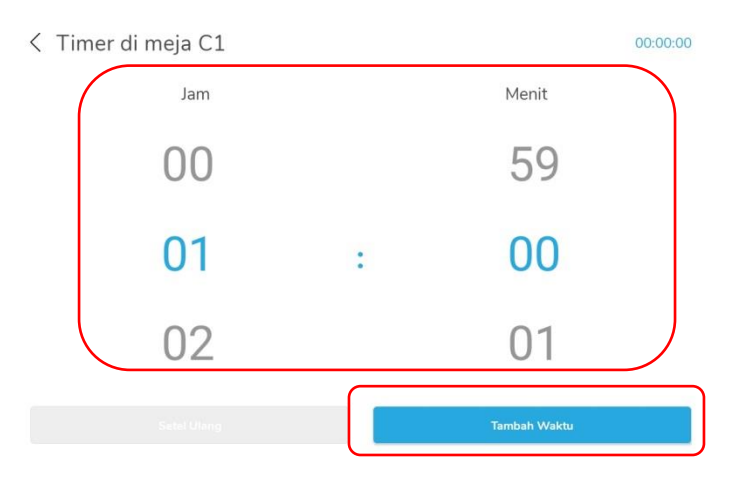

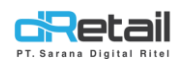

7. Selanjutnya waktu akan berjalan.

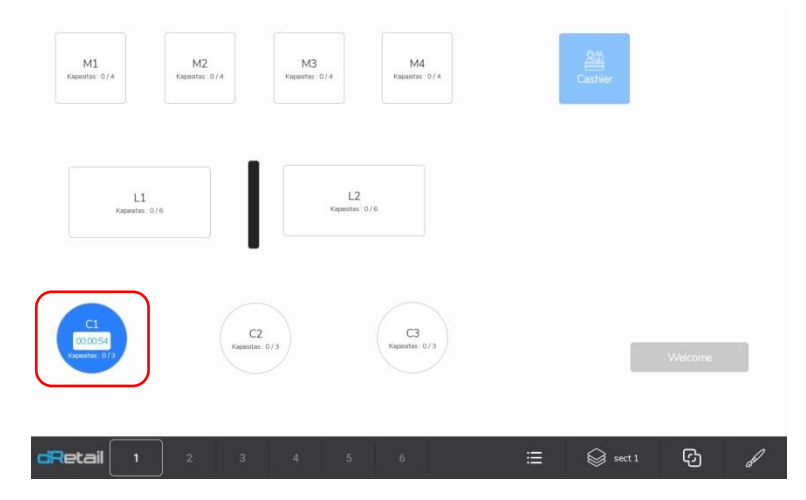

8. Waktu akan berhenti dan berwarna merah ketika sudah habis.

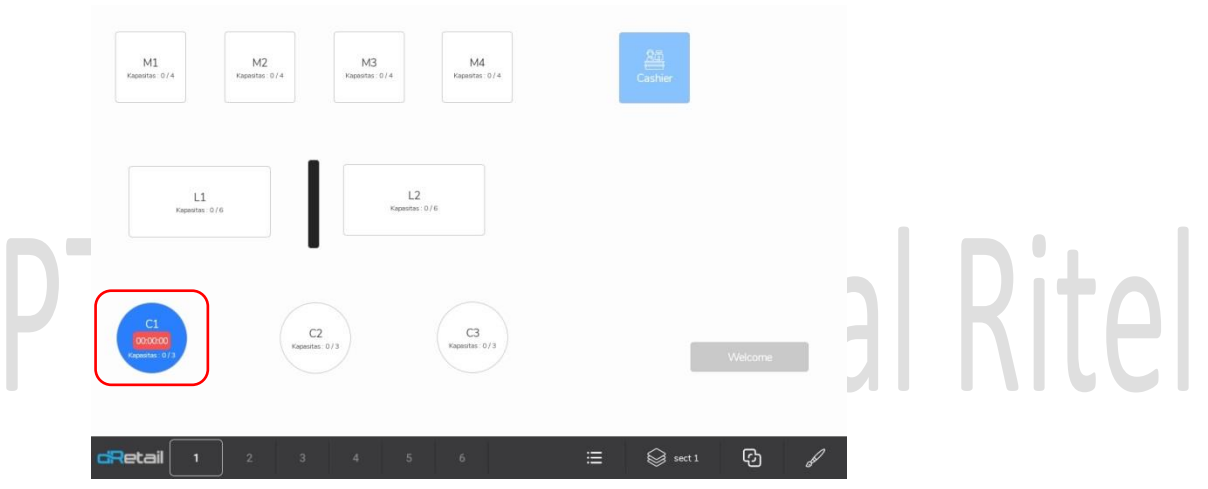

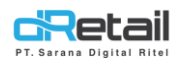

Untuk **mengatur ulang waktu** yang sedang berjalan pada meja, lakukan langkah berikut.

Langkah Kegiatan :

1. klik meja dengan waktu yang masih berjalan.

| M1<br>Kapesitas : 074            | M2<br>Kapasitas: 0/4 | M3<br>Kagaastas: 0/4 | M4<br>Kapesita: 0/4  | 20<br>Cashie |         |  |
|----------------------------------|----------------------|----------------------|----------------------|--------------|---------|--|
|                                  |                      |                      |                      |              |         |  |
| L1<br>Rapester                   | 0/6                  | Kapostes             | 0/0                  |              |         |  |
| C1<br>(0.0054<br>Happartan - 0/3 | C                    | 2=:0/3               | C3<br>Kapasitas: 0/3 |              | Welcome |  |
|                                  |                      |                      |                      |              |         |  |

2. Kemudian akan tampil kembali halaman untuk mengatur waktu, klik timbol setel ulang.

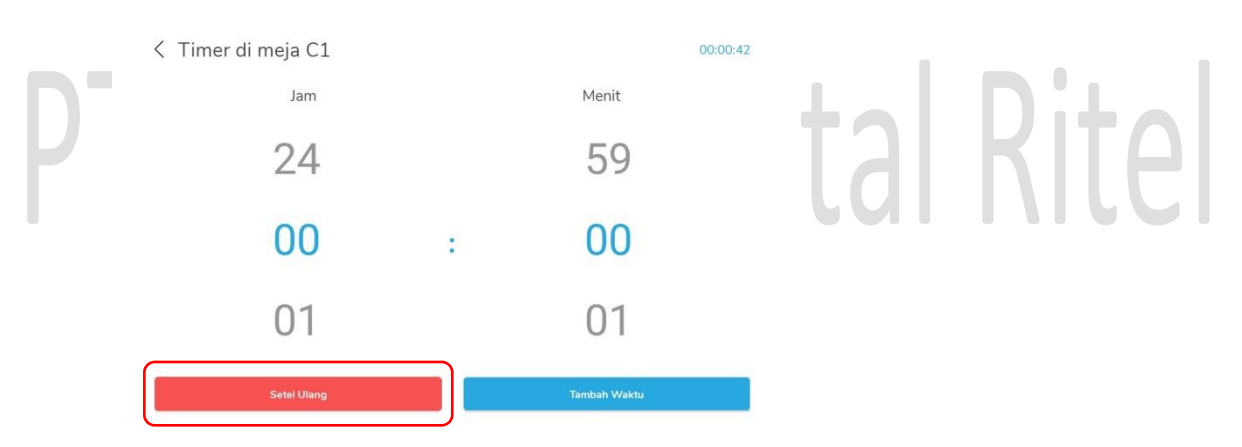

3. Selanjutnya waktu pada meja akan berwarna merah dan berhenti berjalan.

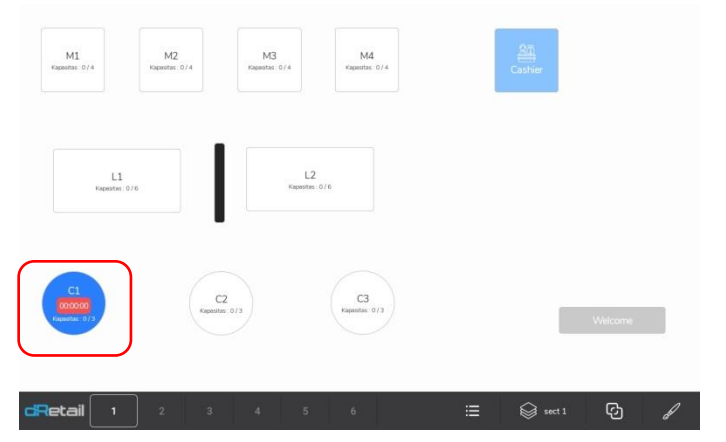

4. klik kembali meja untuk mengatur ulang waktu. Lakukan langkah untuk menambahkan waktu seperti yang telah dijelaskan sebelumnya.

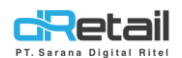

Waktu yang sedang berjalan pada meja dapat ditambahkan sesuai kebutuhan dengan langkah-langkah berikut ini.

### Langkah Kegiatan :

1. Sebagai contoh, terdapat meja dengan sisa waktu 30 menit yang akan ditambahkan waktunya. Klik meja dengan waktu yang masih berjalan tersebut.

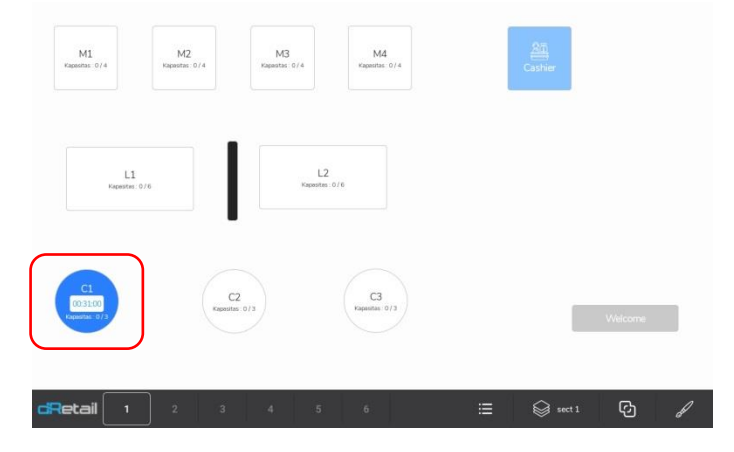

2. Kemudian akan ditambahkan waktu 1 jam pada meja tersebut, atur dan klik tombol **tambah waktu** untuk menyimpan penambahan data waktu.

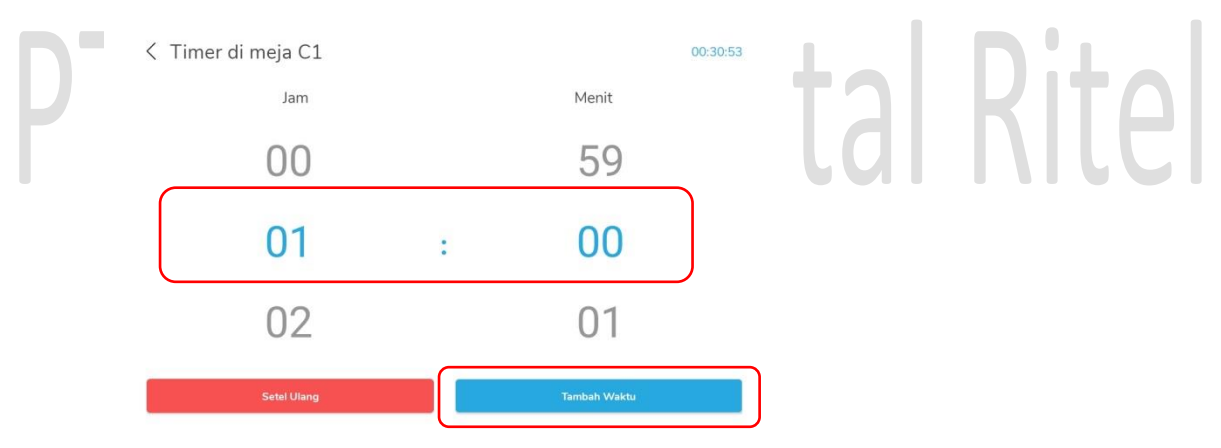

3. Penambahan waktu berhasil, saat ini waktu yang berjalan pada meja telah bertambah menjadi 1 jam 30 menit.

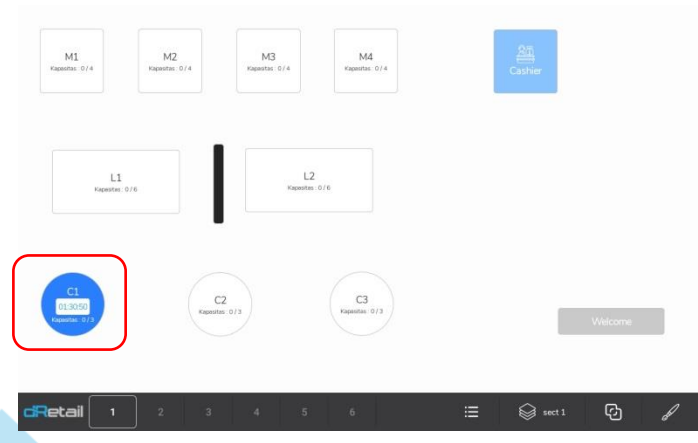